# CMX 10.5 & above CLI password recovery

# Contents

Introduction Pre-requisites Requirements Components used Procedure

# Introduction

This document outlines the procedure for recovering lost CLI passwords for usernames 'root' and 'cmxadmin' for CMX 10.5 & above.

#### **Pre-requisites**

#### Requirements

None

### **Components used**

CMX 10.5 VM

#### Procedure

CMX 10.5 (and above) runs on CentOS 7 as shown below:

# [cmxadmin@glitz etc]\$ cat /etc/centos-release CentOS Linux release 7.4.1708 (Core) [cmxadmin@glitz etc]\$

Console access is required for this procedure. It could be the VM Console or the physical console depending on the type of appliance used in the deployment.

Step 1

Restart the CMX server and wait until the GRUB boot screen shows up. Select the highlighted option (for rescue mode) & press "e" to edit.

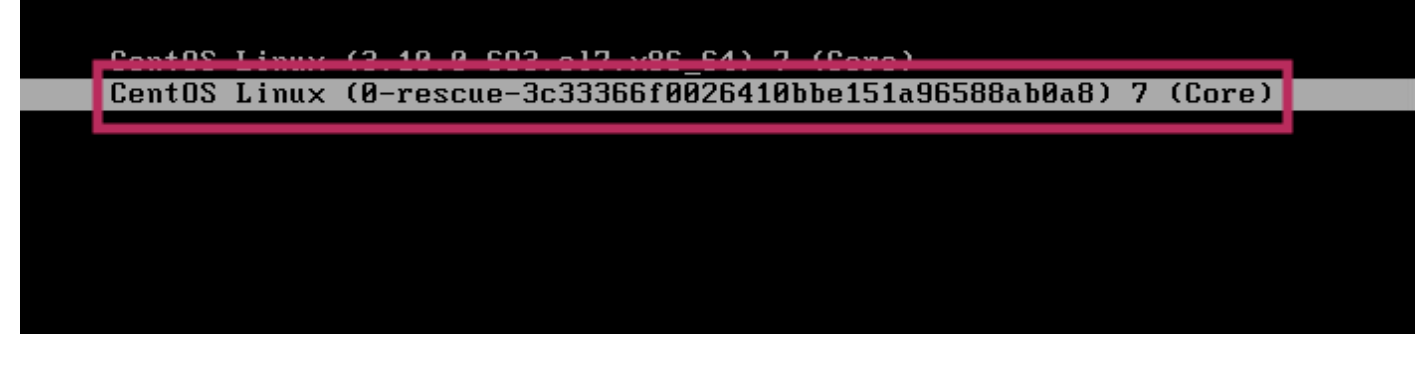

#### Note:

For CMX 10.6 & above, if prompted for a username and/or password, enter the credentials as username: root and password: password (not the configured root password on the server).

#### Step 2

Scroll down to the line which starts with "linux16" and remove the "rhgb quiet" parameter at the end of the line.

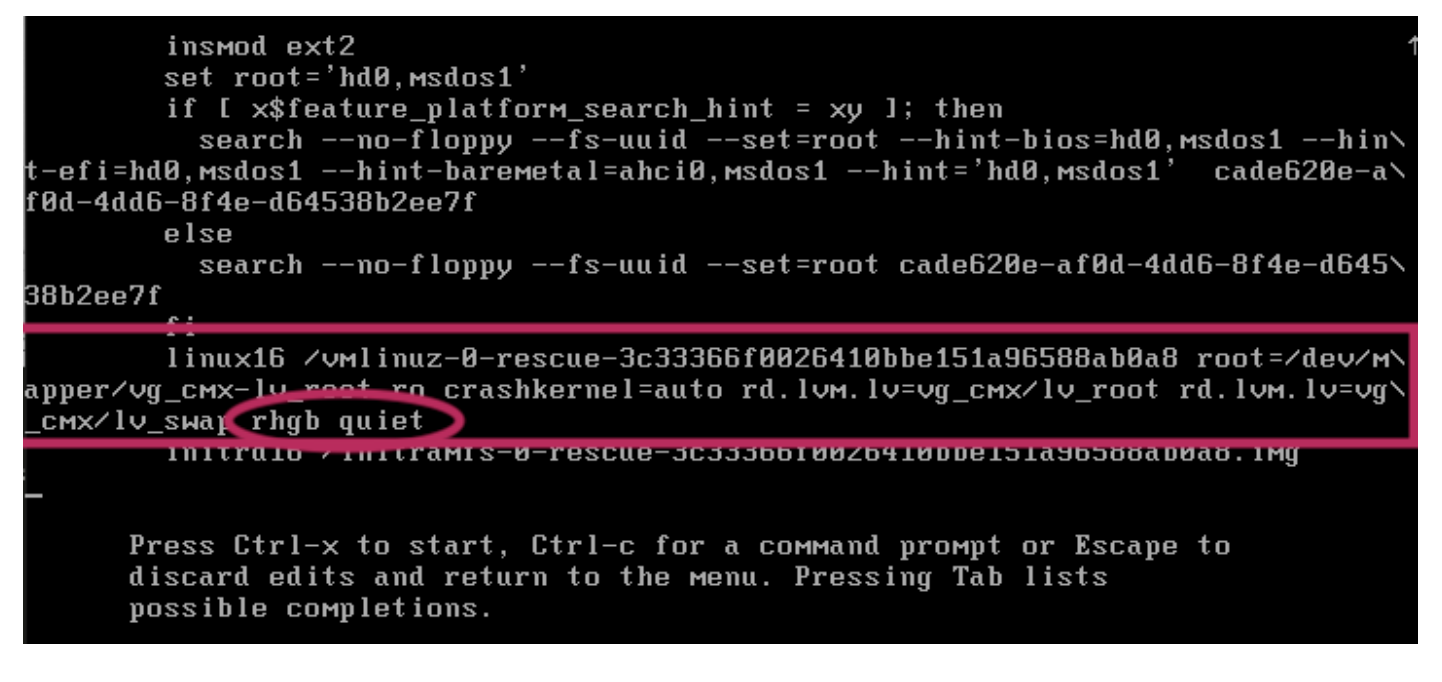

#### Step 3

After removing the parameter in Step 2, add the option "rd.break enforcing=0" on the same line.

#### Step 4

Once complete, press CTRL + X to load the system and boot in Emergency mode. You would notice a new prompt.

Generating "/run/initramfs/rdsosreport.txt" Entering emergency mode. Exit the shell to continue. Type "journate:" to orew system logs. You might want to save "/run/initramfs/rdsosreport.txt" to a USB stick or /boot after mounting them and attach it to a bug report. switch\_root:/# [ 109.864205] random: crng init done switch\_root:/# switch\_root:/#

# Step 5

Remount the file system to be able to write to it, as it's mounted for read-only using the command below:

| mount -o remount, rw /sysroot |                                     |
|-------------------------------|-------------------------------------|
| switch_root∶∕#                |                                     |
| switch_root./#                |                                     |
| switch_root:/# mount          | –o remount, rw ∕sysroot             |
| [ 242.510242] EXT4-           | fs (dm-0): re-mounted. Opts: (null) |
| switch_root:/#                |                                     |
| switch_root∶∕#                |                                     |

# Step 6

Change the file system's root as follows and you would notice the prompt change once complete.

chroot /sysroot
Step 7

Change the password using the passwd <username> command. In the example below, passwords for both cmxadmin and root usernames are changed.

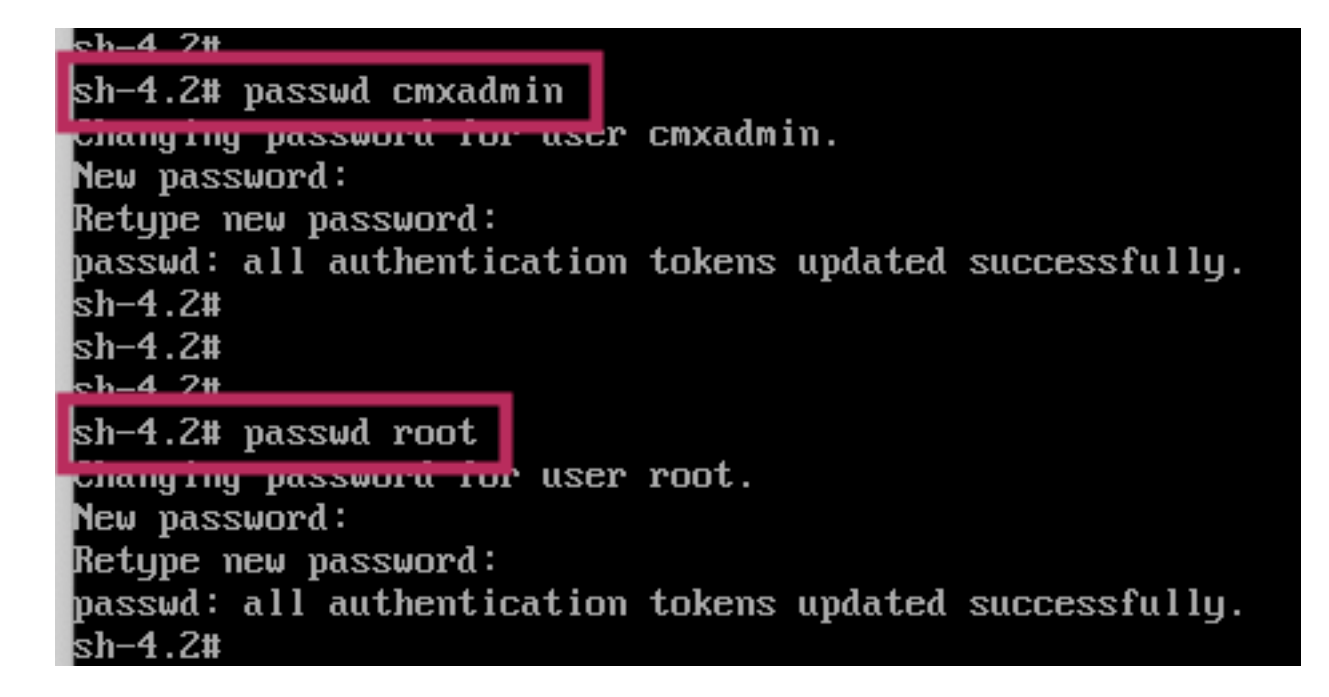

#### Step 8

Remount the filesystem as Read only using the following command:

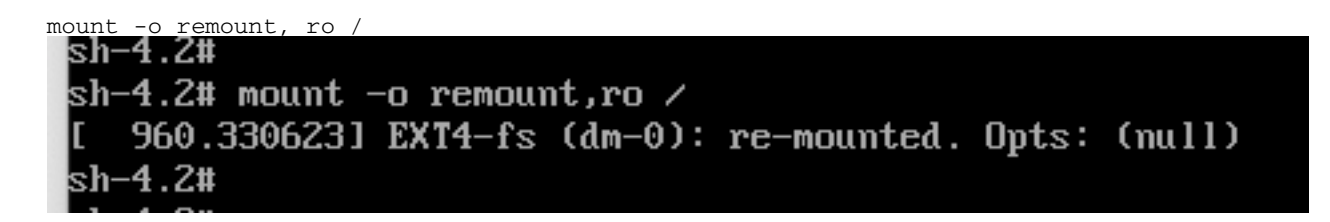

#### Step 9

Type 'exit' two times to get to the CMX login menu

You should now be able to login with your new credentials